For more details see the Quick Ajax Login extension page.

# **Quick Ajax Login**

Fast and easy login is a working solution to increase the number of registered customers and improve their experience.

- Reduces customers' registration time
- Provides possibility to log in through social accounts
- Lets customers easily recover passwords
- Allows authorization without visiting the registration page
- Allows redirecting customers to any page

# **General Settings**

To configure general extension settings, please, go to Admin Panel  $\rightarrow$  System  $\rightarrow$  Configuration  $\rightarrow$  Amasty Ajax Login  $\rightarrow$  General Settings tab.

| Ajax Login                    |                                                                                                    | Save Config  |
|-------------------------------|----------------------------------------------------------------------------------------------------|--------------|
| General Settings              |                                                                                                    | ٥            |
| Enable Ajax Login             | Yes 🔻                                                                                                    | [WEBSITE]    |
| Use Redirect After Login(out) | No                                                                                                    | [STORE VIEW] |
| Enable jQuery                 | Yes 🔻                                                                                                    | [STORE VIEW] |
|                               | <ul> <li>If you have javascript errors at your frontend page, try<br/>to disable our jQuery file.</li> </ul> |              |
| Facebook Settings             |                                                                                                    | ۲            |
| Google Settings               |                                                                                                    | •            |
| Twitter Settings              |                                                                                                    | •            |

Enable Ajax Login - enable or disable the extension in this field.

**Use Redirect After Login (out)** - choose whether to redirect customers after successful login. If set to **No**, customers will stay on their current page after they log in. Switch the value to **Yes** to redirect customers to a particular page after successful login. Insert the page URL to which you want to redirect customers after they log in to the **Redirect Url** field.

#### Ajax Login

Save Config

| General Settings              |                                                                                                    |              | ٢ |
|-------------------------------|----------------------------------------------------------------------------------------------------|--------------|---|
| Enable Ajax Login             | Yes 🔻                                                                                              | [WEBSITE]    |   |
| Use Redirect After Login(out) | Yes 🔻                                                                                              | [STORE VIEW] |   |
| Redirect Url                  | http://example.com/product-page.html  A Leave empty to Refresh the page                            | [STORE VIEW] |   |
| Enable jQuery                 | Yes ▼<br>▲ If you have javascript errors at your frontend page, try<br>to disable our jQuery file. | [STORE VIEW] |   |
| Facebook Settings             |                                                                                                    |              | • |
| Google Settings               |                                                                                                    |              |   |
| Twitter Settings              |                                                                                                    |              | • |

**Enable jQuery** - set to **Yes** to enable jQuery. In case you already have the jQuery plugin installed, you can disable this one when facing javascript errors at your frontend.

Choose which social buttons to enable on your pop-up login window and switch them to **Yes** on according tabs (Facebook, Google and Twitter Settings).

Specify the **App ID** and the **App Secret** fields for each social button you want to add to the pop-up window.

| Enable Facebook Login | Yes             | T | [WEBSITE]    |
|-----------------------|-----------------|---|--------------|
| App ID                | 647911898578045 |   | [STORE VIEW] |
| App Secret            | •••••           |   | [STORE VIEW] |
|                       |                 |   |              |

Please, carefully inspect the user guide to find out how to make appropriate settings on social networks' pages to create the apps.

# **Facebook Settings**

To create a Facebook app, please, go to http://developers.facebook.com/apps.

Register as a developer and choose **Add New App** in the **My Apps** drop-down.

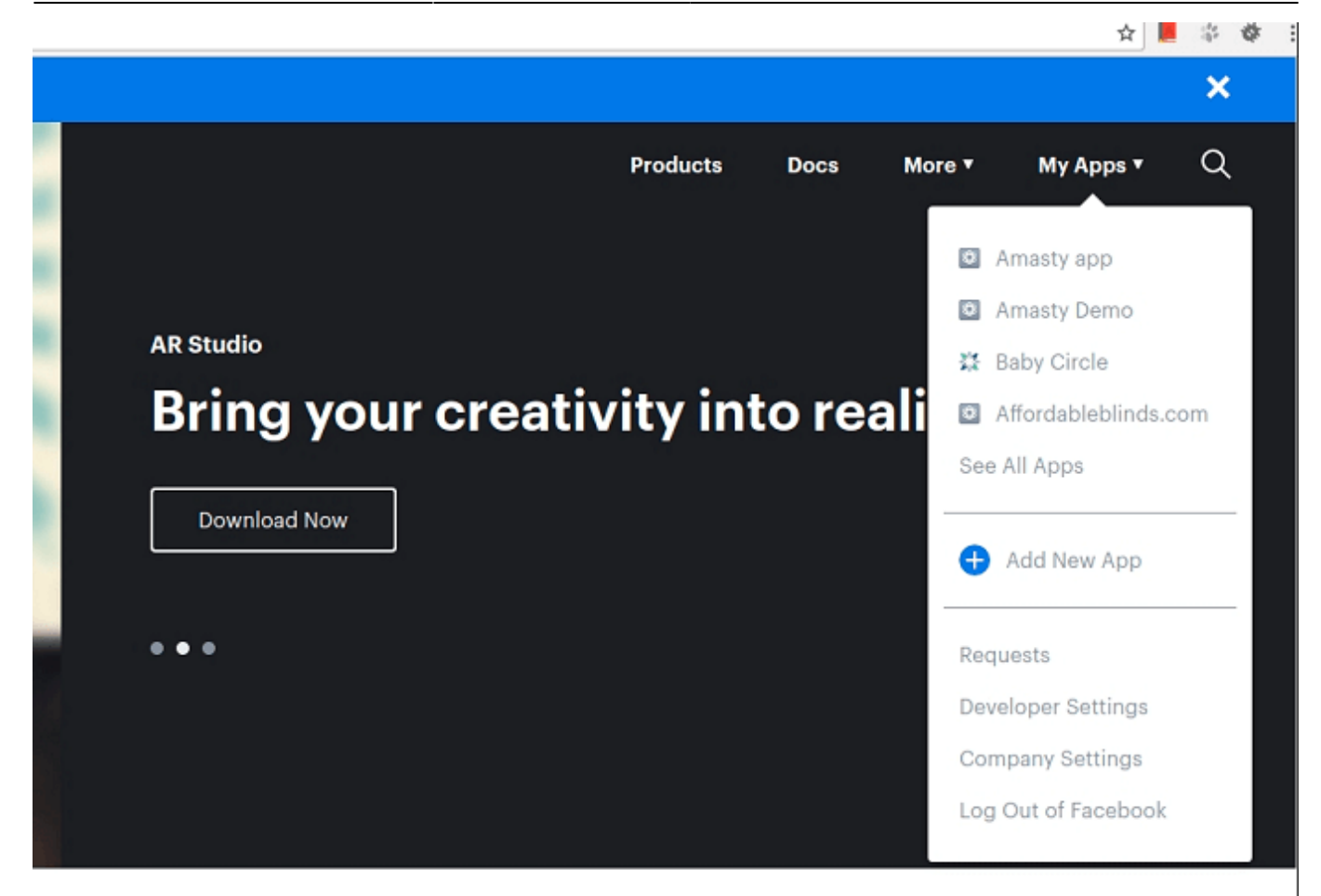

Choose **Facebook Login** among the products available for adding.

2022/04/14 21:28

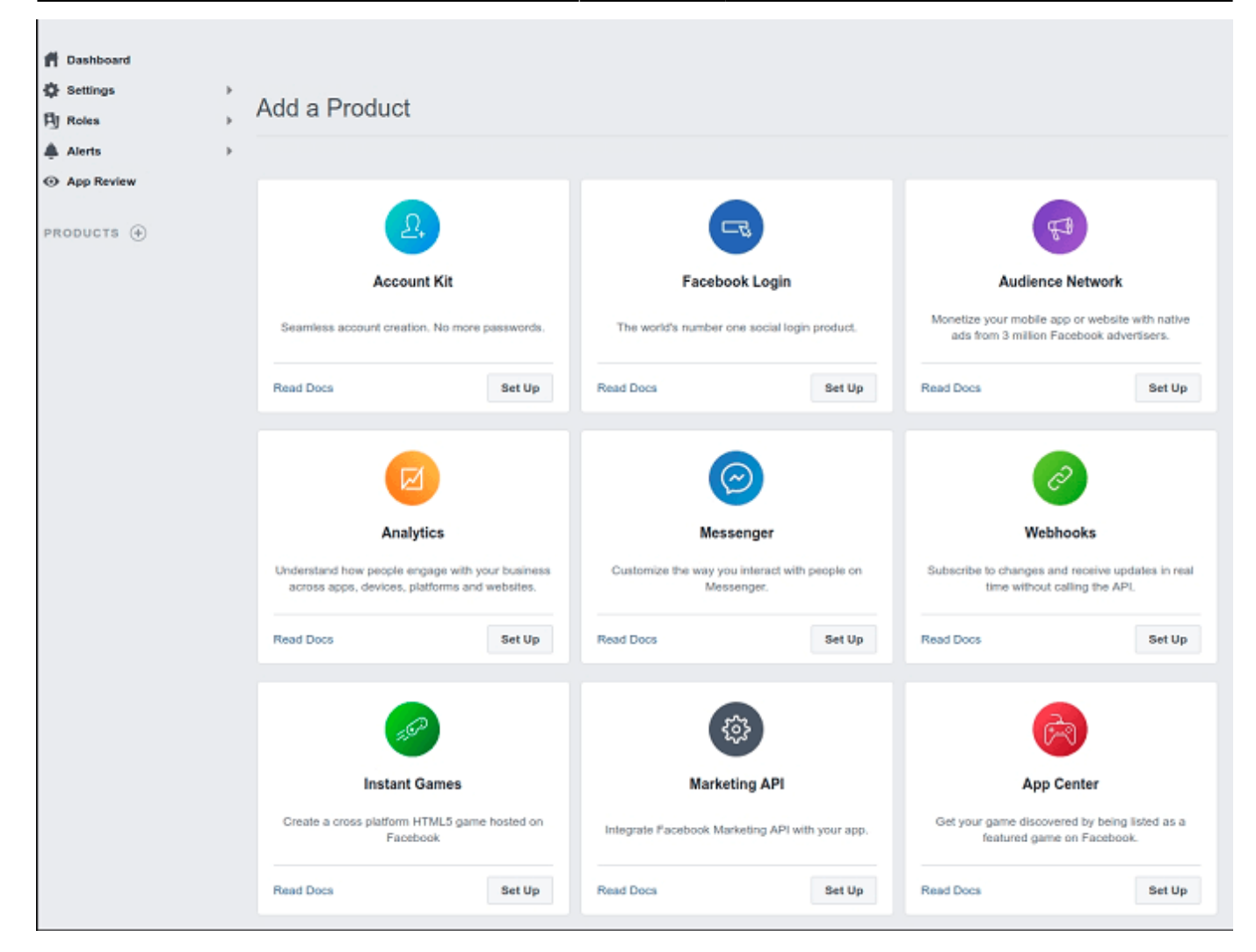

Specify the **Display Name** and **Contact Email** for your app. After that, click the **Create App ID** button.

# Create a New App ID

Get started integrating Facebook into your app or website

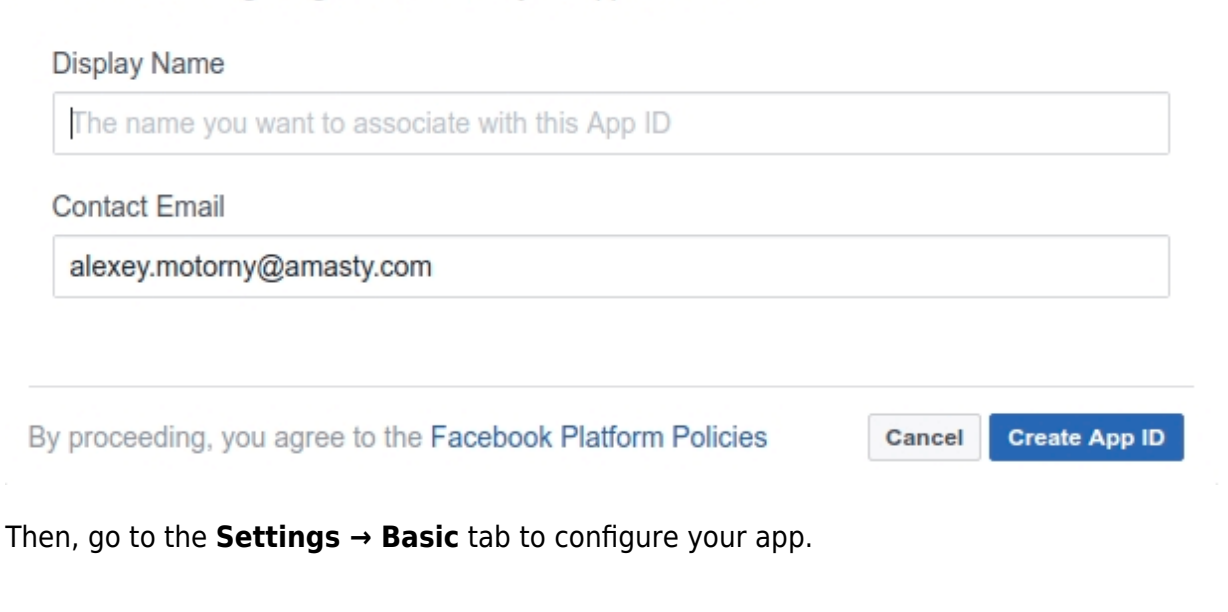

## The App ID and App Secret will be generated automatically. Fill in the App Domains field and choose your app category.

| f Dashboard         | ÷ | App ID                                                                                                    | App Secret                                                                      |            |
|---------------------|---|----------------------------------------------------------------------------------------------------|---------------------------------------------------------------------------------|------------|
| Basic               |   | 914650428729755                                                                                                    | •••••                                                                           | Show       |
| Advanced            | • | Display Name<br>Amasty Test                                                                                                | Namespace                                                                       |            |
| Alerts O App Review | • | App Domains                                                                                                    | Contact Email                                                                   |            |
|                     |   | example.com ×                                                                                                    | alexey.motorny@amasty.com                                                       |            |
| PRODUCTS 🕀          |   | Privacy Policy URL<br>Privacy policy for Login dialog and App Details                                                      | Terms of Service URL<br>Terms of Service for Login dialog and App               | Details    |
| i∃ Activity Log     |   | App Icon (1024 x 1024)                                                                                                    | Category<br>Choose a Category V<br>Find out more information about app category | ories here |
|                     |   | Business Use<br>This app uses Facebook tools or data to<br>Support my own business<br>Provide services to other businesses |                                                                                 |            |

Click on the **Add Platform** button to choose the platform for your social apps.

2022/04/14 21:28

| f Dashboard      | Name (optional)                       |
|------------------|---------------------------------------|
| 🔅 Settings 👻     |                                       |
| Basic            | Fmail                                 |
| Advanced         | LINGH                                 |
| Roles >          |                                       |
| 🜲 Alerts 🕨 🕨     | Address                               |
| App Review       | Street Address                        |
| PRODUCTS (+)     |                                       |
| ⊘ Facebook Login | Apt/Suite/Other (Optional)            |
| i Activity Log   |                                       |
|                  | City/District                         |
|                  | State/Province/Region ZIP/Postal Code |
|                  | Country<br>United States 🔻            |
|                  | + Add Platform                        |

After clicking on the **Add Platform** button you'll see the grid with various platform types. Please select **Web**.

|                                                                                                    |        | Visit our reference on recent Facebook Login updates.                                                   |
|----------------------------------------------------------------------------------------------------|--------|----------------------------------------------------------------------------------------------------|
| <ul> <li>Dashboard</li> <li>Settings</li> <li>Roles</li> <li>Alerts</li> <li>App Review</li> <li>PRODUCTS (+)</li> </ul> | 6<br>6 | Use the Quickstart to add Facebook Login to your app. To get started, select the platform for this app. |
| <ul> <li>Facebook Login</li> <li>Settings</li> </ul>                                                                     | *      | iOS Android Web Other                                                                                   |
| Quickstart                                                                                                    |        | facebook for developers                                                                                 |

# After specifying the platform type, insert your website URL here and click on the **Save Changes** button.

| 📫 Dashboard     | Name (optional)            |                      |
|-----------------|----------------------------|----------------------|
| 🛟 Settings 👻    |                            |                      |
| Basic           | Fmail                      |                      |
| Advanced        |                            |                      |
| Roles           |                            |                      |
| 🌲 Alerts 🕨 🕨    | Address                    |                      |
| O App Review    | Street Address             |                      |
| PRODUCTS (+)    |                            |                      |
| Facebook Login  | Apt/Suite/Other (Optional) |                      |
| i⊟ Activity Log |                            |                      |
|                 | City/District              |                      |
|                 |                            |                      |
|                 | State/Province/Region      | ZIP/Postal Code      |
|                 |                            |                      |
|                 | Country                    |                      |
|                 | United States 🔻            |                      |
|                 |                            |                      |
| × 1             | Website                    | Quick Start X        |
|                 | Site URL                   |                      |
|                 | example.com                |                      |
|                 |                            |                      |
|                 |                            | Discard Save Changes |

Enable the **Client OAuth Login** and fill in the **Valid OAuth redirect URIs** on the **Facebook Login** → **Settings** tab.

| Pashboard Dashboard | <ul> <li>Easily add Facebook Login to your app with our Quickstart</li> </ul>                                                                                                    |  |  |  |
|---------------------|----------------------------------------------------------------------------------------------------|--|--|--|
| Settings            |                                                                                                    |  |  |  |
| PJ Roles            | Client OAuth Settings                                                                                                    |  |  |  |
| Alerts              |                                                                                                    |  |  |  |
| O App Review        | Client OAuth Login     Enables the standard OAuth client token flow. Secure your application and prevent abuse by locking down                                                                                                    |  |  |  |
| PRODUCTS 🕂          | which token redirect UPUs are allowed with the options below. Disable globally if not used. [7]                                                                                                    |  |  |  |
| Facebook Login      | Web OAuth Login     Enables web-based Client OAuth Login. 1?1     Yes     Enforce HTTPS for Redirect URIs     and the JavaScript SDK. Strongly                                                                                                    |  |  |  |
| Settings            | recommended. (?)                                                                                                    |  |  |  |
| Quickstart          | No         Force Web OAuth Reauthentication         No         Embedded Browser OAuth Login           When on, prompts people to enter their<br>Facebook password in order to log in on the<br>web. [2]         No         Embedded Browser OAuth Login |  |  |  |
|                     | Visi Use Strict Mode for Redirect URIs<br>Only allow redirects that use the Facebook SDK or that exactly match the Valid OAuth Redirect URIs. Strongly<br>recommended. [?]                                                                              |  |  |  |
|                     | Valid OAuth Redirect URIs                                                                                                    |  |  |  |
|                     | example.com/amajaxlogin/facebook/index/ ×                                                                                                    |  |  |  |
|                     | No         Login from Devices           Enables the QAuth client login flow for devices like a smart TV [7]                                                                                                    |  |  |  |

Insert your App ID and App Secret in general extension settings and save the configuration.

| Enable Facebook Login | Yes             | ▼ [WEBSITE]  |
|-----------------------|-----------------|--------------|
| App ID                | 647911898578045 | [STORE VIEW] |
| App Secret            | •••••           | [STORE VIEW] |
|                       |                 |              |
|                       |                 |              |

As soon as the App ID and App Secret are saved, you'll see the Facebook social button placed on your login pop-up window.

|       |                       | Account My Wishlist | Blog Log Ir            | n Sign Up  | → ← Compare (0 |
|-------|-----------------------|---------------------|------------------------|------------|----------------|
| ARDUI | Logi                  | n or Create ar      | n Account              |            | X              |
| pply  | Email Address*        | Create              | e Account o            | r use that |                |
|       | Password*             |                     | + Sign in<br>f Sign in |            |                |
|       | Forgot Your Password? | _ogin               | Sign in                |            |                |
| A     |                       | ••••                |                        |            |                |

# **Google Settings**

To create Google App, please, go to https://cloud.google.com/console/project.

Click on the **CREATE PROJECT** button and configure your app settings.

| ≡ (        | Google Cloud Pla                     | tform                           | ۹             |          |            |          |   |
|------------|--------------------------------------|---------------------------------|---------------|----------|------------|----------|---|
| ← 1        | Manage resources                     | CREATE PROJECT                  | CREATE FOLDER | MOVE     | DELETE     |          |   |
| amast      | y.com 👻 Filter by nam                | e, ID, project number, or label |               |          |            | Columns  | • |
| Pr         | roject name                          | Labels                          | Project ID    |          | Requests 💿 | Errors 🛞 |   |
|            | e Amasty                             |                                 | amasty-215    | 305      | 0          | 0        | : |
| □ <b>*</b> | <ul> <li>My Project 73694</li> </ul> |                                 | careful-allo  | y-215305 | 0          | 0        | : |
| □ <b>*</b> | Youtube                              |                                 | snappy-axle   | -215305  |            |          | : |

Specify your project name. The project ID will be generated automatically.

# $\equiv$ Google Cloud Platform

# New Project

| You         | have 9 projects remaining in your quota. Learn more. |  |
|-------------|------------------------------------------------------|--|
| Project na  | me 📀                                                 |  |
| Your projec | rt ID will be my-project-73694 🕜 Edit                |  |
| Organizati  | on 🔞                                                 |  |
| Create      | Cancel                                               |  |

Go to the **Credentials** tab and create a client ID to integrate your website with Google.

| ≡    | Google Cloud Platform | Se My Project 73694                                                                                                    |
|------|-----------------------|----------------------------------------------------------------------------------------------------|
| API  | APIs & Services       | Credentials                                                                                                    |
| ¢\$* | Dashboard             | Credentials OAuth consent screen Domain verification                                                                                                    |
| Ш    | Library               |                                                                                                    |
| 0.   | Credentials           |                                                                                                    |
|      |                       | APIs<br>Credentials<br>You need credentials to access APIs. Enable the APIs you plan to<br>use and then create the credentials they require. Depending on the<br>API, you need an API key, a service account, or an OAuth 2.0 client<br>ID. Refer to the API documentation for details.<br>Create credentials  API key<br>Identifies your project using a simple API key to check quota and access<br>OAuth client ID<br>Requests user consent so your app can access the user's data<br>Service account key<br>Enables server-to-server, app-level authentication using robot accounts<br>Help me choose |
|      |                       | Asis a rew questions to help you decide which type or credential to use                                                                                                    |

Insert your website URL in the required field. In the field **Authorized Redirect URLs** add /amajaxlogin/google/index/ to your website URL. Then, press the **Create** button.

Create

Cancel

Q

#### 

## Create OAuth client ID

| Application type<br>Web application<br>Android Learn more<br>Chrome App Learn more<br>iOS Learn more<br>PlayStation 4<br>Other                                                                                                    |                                             |
|----------------------------------------------------------------------------------------------------|---------------------------------------------|
| Name 📀                                                                                                    |                                             |
| Web client 1                                                                                                    |                                             |
| Restrictions                                                                                                    |                                             |
| Enter JavaScript origins, redirect URIs, or both                                                                                                    |                                             |
| Authorized JavaScript origins<br>For use with requests from a browser. This is the origin URI of the client application. It can't contair<br>(https://*.example.com) or a path (https://example.com/subdir). If you're using a nonstandard port<br>in the origin URI.                                                   | n a wildcard<br>t, you must include it      |
| https://example.com                                                                                                    | $\times$                                    |
| https://www.example.com                                                                                                    |                                             |
| Authorized redirect URIs<br>For use with requests from a web server. This is the path in your application that users are redirect<br>authenticated with Google. The path will be appended with the authorization code for access. Mus<br>Cannot contain URL fragments or relative paths. Cannot be a public IP address. | ed to after they have<br>t have a protocol. |
| https://example.com/amajaxlogin/google/index/                                                                                                    | ×                                           |
| https://www.example.com/oauth2callback                                                                                                    |                                             |
|                                                                                                    |                                             |

Please copy the Client ID and Client Secret, and paste them to the appropriate fields in your backend.

| Web application                  | 208489010255-s479ihm2en8qd0rrkb5209pka2522a9I.apps.googl                                                                                         |
|----------------------------------|----------------------------------------------------------------------------------------------------|
| Auth client                      |                                                                                                    |
| e is your client ID              |                                                                                                    |
| 8489010255-s479ihm2en8qd0rrkb520 | 9pka2522a91.apps.googleusercontent.cor                                                                                                    |
| e is your client secret          |                                                                                                    |
| NVTUgG65YHO0aO1TP_H29m           | 6                                                                                                    |
|                                  | OK                                                                                                    |
|                                  | Web application<br>Auth client<br>e is your client ID<br>18489010255-s479ihm2en8qd0rrkb520<br>e is your client secret<br>INVTUgG65YH00a01TP_H29m |

Insert your **App ID** and **App Secret** in the appropriate fields in the backend and save the configuration.

| Ajax Login          |                                                 | Save Config     |
|---------------------|-------------------------------------------------|-----------------|
| General Settings    |                                                 | •               |
| Facebook Settings   |                                                 | •               |
| Google Settings     |                                                 | ٢               |
| Enable Google Login | Yes ▼                                           | [WEBSITE]       |
| Appilo              | 206469010255-5479IIIIII2eII6qu011kb5209pka2522a | VIEWI           |
| App Secret          | •••••                                           | [STORE<br>VIEW] |

| I) Email Add    | ress*  | 1    |            |         |          |   |
|-----------------|--------|------|------------|---------|----------|---|
|                 |        |      | Create Acc | or      | use that | _ |
| Password        | k      |      | 8+<br>❤    | Sign in | Į        |   |
| Forgot Your Par | sword? | ogin |            |         |          |   |

# **Twitter Settings**

To create a Twitter App, please, go to https://apps.twitter.com/.

Click to the **Create New App** button to create a new Twitter app.

Specify your App name and give a detailed description of the application in **App name** and **Application Description** fields. Then, specify your website URL in the **Website URL** field. In the **Callback URLs** field specify your website URL and add **/amajaxlogin/twitter/** to it.

| App details                                    |                                                                    |
|------------------------------------------------|--------------------------------------------------------------------|
| The following app                              | details will be visible to app users and are required to           |
| generate the API I                             | keys needed to authenticate Twitter developer products.            |
|                                                |                                                                    |
| App icor                                       | Upload                                                             |
| Maximum                                        | n size of 700k, JPG, GIF, PNG                                      |
| Concernants                                    |                                                                    |
| App name (requir                               | ed) 🤡                                                              |
| amajaxlogin-ma                                 | igento                                                             |
|                                                | Maximum characters: 32                                             |
| Application desc                               | ription (required)                                                 |
| Share a description of                         | f your app. This description will be visible to users so this is a |
| good place to tell the                         | m what your app does.                                              |
| test maganta                                   |                                                                    |
| test magento                                   |                                                                    |
|                                                |                                                                    |
|                                                | le                                                                 |
|                                                | Between 10 and 200 characters                                      |
| Website URL (red                               | luired) 🥑                                                          |
| http://demo.ama                                | asty.com/quick-ajax-login/index.php/                               |
|                                                |                                                                    |
| Allow this applic                              | ation to be used to sign in with Twitter Learn more                |
| Enable Sign i                                  | n with Twitter                                                     |
|                                                |                                                                    |
| Callback URLs (r                               | equired) 😮                                                         |
| OAuth 1.0a applicatio                          | ons should specify their oauth_callback URL on the request token   |
|                                                | ch the URLs provided here. To restrict your application from       |
| step, which must mal                           |                                                                    |
| step, which must mat<br>using callbacks, leave | e these blank.                                                     |

Go to the **Keys and tokens** tab and copy the API key and the API secret key.

| 2022/04/14 21:28          |                       | 1          | .7/19             |                       | Quick Ajax Login |
|---------------------------|-----------------------|------------|-------------------|-----------------------|------------------|
| 🎔 Developer               | Use cases             | Products   | Docs              | More                  |                  |
| Apps / amaj               | axlogin-n             | nagento    | þ                 |                       |                  |
| App details               | Keys ar               | nd tokens  | Ρ                 | ermissions            |                  |
| Keys and toke             | ens                   |            |                   |                       |                  |
| Keys, secret keys         | and access toker      | is managem | ent.              |                       |                  |
| Consumer API ke           | ys                    |            |                   |                       |                  |
| Al replation dog          | (API key)             |            |                   |                       |                  |
| an and pair man i was     | and the second second |            | ()                | API secret key)       |                  |
| Regenerate                |                       |            |                   |                       |                  |
| Access token & a          | cooss tokon so        | arat       |                   |                       |                  |
| Access token & a          | CCESS LOKEIT SEC      | J.C.       |                   | } (Access token)      |                  |
| This of the second second |                       |            | illine and in the | (Access token secret) |                  |
| Read-only (Access         | level)                |            |                   |                       |                  |
| Revoke                    | Regenerate            |            |                   |                       |                  |
|                           |                       |            |                   |                       |                  |

Specify the necessary access and additional permissions on the **Permissions** tab.

| Permissions                                                                                                    |
|----------------------------------------------------------------------------------------------------|
| Changes to the app permissions will be reflected in access tokens generated after the permissions are saved. You will need to regenerate existing access tokens to alter permissions levels.     |
| Access permission ()                                                                                                    |
| What type of access does your application need?                                                                                                    |
| Read-only                                                                                                    |
| Read and write                                                                                                    |
| Read, write, and direct messages                                                                                                    |
| Additional permissions                                                                                                    |
| These additional permissions require that you provide URLs to your application or service's<br>privacy policy and terms of service. You can configure these fields in your Application Settings. |
| Request email address from users                                                                                                    |

Insert the API key and the API secret key, obtained from the **Keys and tokens** tab, to the fields in the backend (the **App ID** and **App Secret** fields).

| Twitter Settings     |                     | ۲            |
|----------------------|---------------------|--------------|
| Enable Twitter Login | Yes                 | [WEBSITE]    |
| App ID               | AFrVpCe8lusvKcj5PgA | [STORE VIEW] |
| App Secret           | •••••               | [STORE VIEW] |
|                      |                     |              |

|                  |         | Account N | ly Wishlist Blog | Log In       | Sign Up  |   |
|------------------|---------|-----------|------------------|--------------|----------|---|
|                  | Log     | in or Cre | ate an Acc       | ount         |          | Х |
| Email Add        | ess*    |           | Create Accour    | t or u       | use that |   |
| Password*        |         |           | g+ sig<br>∳ Sig  | n in<br>n in |          |   |
| Forgot Your Pass | sword?  | Login     |                  |              |          |   |
|                  | and the |           | T.ST             |              |          |   |

### From: https://amasty.com/docs/ - Amasty Extensions FAQ

Permanent link: https://amasty.com/docs/doku.php?id=magento\_1:quick\_ajax\_login

Last update: 2019/02/25 10:13